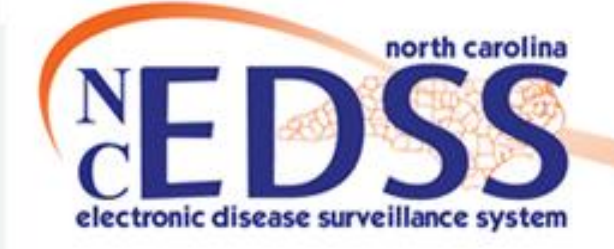

## NC COVID Linking an Event to an Existing Outbreak

Trainings: ncedsstrainings@dhhs.nc.gov Helpdesk: NCEDSSHelpDesk@dhhs.nc.gov

## Agenda

- Why do we Link?
- How to View Links
- Linking an Event to an Existing Outbreak
  - Via Notifications
  - Via the Link Events function
- Breaking Associated Case/Contact Links

## Why do we Link?

- Linking creates a connection between a person's disease event and...
  - An outbreak of that disease
     OR
  - To another person's event
- Linking Events to one another or to an Outbreak...
  - Allows users to track related events
  - Helps track and prevent disease spread

## How to View Links

- On the Event Summary dashboard in the Basic Information section, you will find the Linked Events/Contacts row
  - This indicates if the event is currently linked with any other Events/Outbreaks and the number of links
    - To view current links or to link an Event/Outbreak, click the (View) hyperlink
  - If an event is currently linked to an Outbreak, it will also show as a Linked Outbreak in the Notifications section

| Event Summary            |                                                                              |                                  |
|--------------------------|------------------------------------------------------------------------------|----------------------------------|
| <b>Basic Information</b> |                                                                              | Notes (Add/Edit   Show My Notes) |
| Event ID:                | 170002340                                                                    |                                  |
| Disease:                 | Coronavirus (COVID-19)                                                       |                                  |
| Person:                  | Orange Skittles Birth Date: 03/15/1965 ( 56 Male ) Phone: (919) 555-6789     |                                  |
| Туре:                    | Interactive                                                                  |                                  |
| Investigation Status:    | Open                                                                         |                                  |
| Linked Events/Contacts:  | 0 linked event(s)/contact(s)(View))                                          |                                  |
| Attachments:             | 0 attachment(s) (Add)                                                        |                                  |
| Notifications:           | Classification: Probable                                                     |                                  |
|                          | Event is in workflows [View List]                                            |                                  |
|                          | County of residence: Wake County                                             |                                  |
|                          | Earliest COVID-19 Diagnosis Date: 07/01/2021                                 |                                  |
|                          | [Show More]                                                                  |                                  |
|                          | Active outbreak: Johnson Random Church June 2021 [Link to Outbreak] [Open]   |                                  |
|                          | Active outbreak: Watauga Public School June 2021 [Link to Outbreak] [Open]   |                                  |
|                          | Active outbreak: Granville Random Church June 2021 [Link to Outbreak] [Open] |                                  |
|                          | Active outbreak: Macon Sporting Event June 2021 [Link to Outbreak] [Open]    |                                  |

## Linking to an Outbreak via Notification

- The easiest way to link to an existing outbreak is to find the outbreak in the Notifications area of the Basic Information section of a person's event
  - Click the Link to Outbreak hyperlink to select the outbreak
  - Use the Show More hyperlink if the outbreak is not in the immediate list

| Notifications: | Classification: Probable                                                     |
|----------------|------------------------------------------------------------------------------|
|                | Event is in workflows [View List]                                            |
|                | County of residence: Wake County                                             |
|                | Earliest COVID-19 Diagnosis Date: 07/01/2021                                 |
| -              | Show More]                                                                   |
|                | Active outbreak: Johnson Random Church June 2021 [Link to Outbreak] [Open]   |
|                | Active outbreak: Watauga Public School June 2021 [Link to Outbreak] [Open]   |
|                | Active outbreak: Granville Random Church June 2021 [Link to Outbreak] [Open] |
|                | Active outbreak: Durham Some Restaurant June 2021 [Link to Outbreak] [Open]  |
|                | Active outbreak: Macon Sporting Event June 2021 [Link to Outbreak] [Open]    |

#### Demonstration

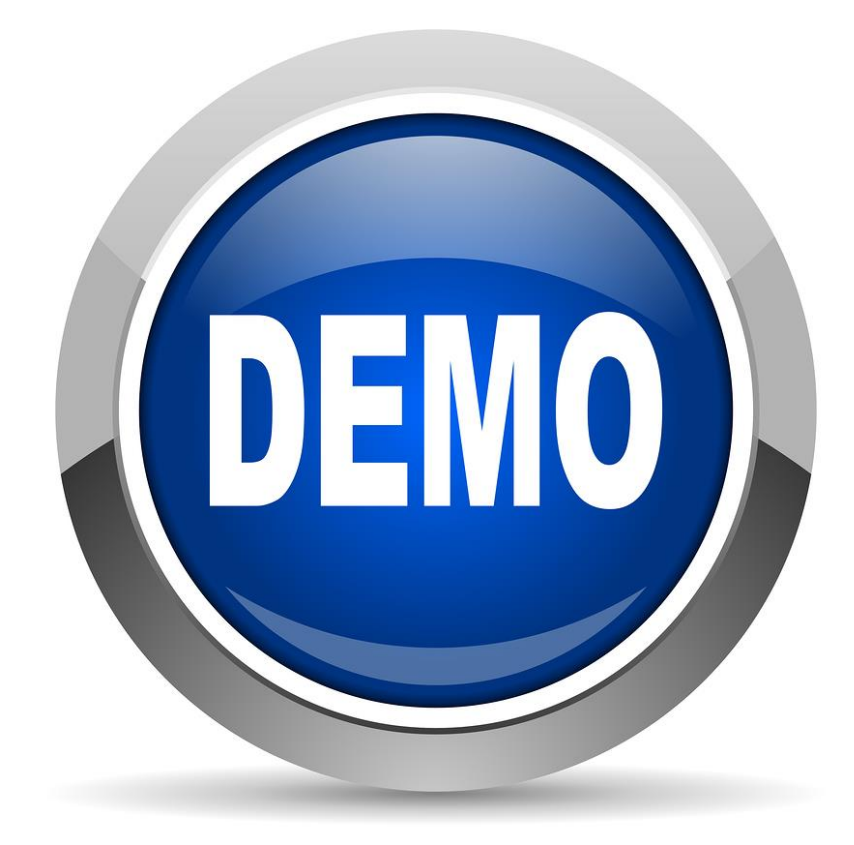

#### Linked Events screen

- Filter Linked Events
  - Used to narrow down the events in the Linked Events section, should an event be linked to multiple events
- Linked Events table
  - Lists all events linked to this event
- Link Events
  - Where linking takes place

| Filter Linked Ev | vents  |             |                |           |              |               |      |
|------------------|--------|-------------|----------------|-----------|--------------|---------------|------|
| Disease:         |        |             |                |           | ✓ Sta        | atus:         | ~    |
| Apply Filter     | Re     | eset Filter |                |           |              |               |      |
|                  |        |             |                |           |              |               |      |
| Linked Events    |        |             |                |           |              |               |      |
| Event ID  Pe     | erson  | Status      | Create Date    | Disease   | Link Type    | Relationship  | Act  |
|                  |        |             |                |           |              |               |      |
|                  |        |             |                |           |              |               |      |
|                  |        |             |                |           |              |               |      |
| Displaying link( | s) 0 0 |             |                |           | First < Prov | 1/1 Nevts     | Last |
|                  | 3) 00  |             |                |           |              |               | Last |
| Link Events      |        |             |                |           |              |               |      |
| Operation:       | Creat  | e Linked    | Event ~        |           |              |               |      |
| Disease:         | Coron  | avirus (C   | COVID-19)      | ~         | Sele         | ct Person     |      |
| Link Type:       |        | ~           |                |           | Re           | set           |      |
| Relationship:    |        |             | ~              |           |              |               |      |
| Demographics     |        |             |                |           |              |               |      |
| First Name:      |        |             | Middle Name:   |           | Last N       | lame:         |      |
| 0                |        |             |                | Leave a c |              |               |      |
| Sullix:          |        |             | walden/Other r | vame:     | Allas:       |               |      |
| Birth Date:      |        |             | Gender:        |           | Social       | Security Numb | or.  |
| MM/DD/YYYY       |        |             | v              |           | Oociai       |               |      |
| Contact Inform   | ation  |             |                |           |              |               |      |
| Address Type:    |        |             | Street:        |           |              |               |      |
| Home             | ~      |             |                |           |              |               |      |
|                  |        |             |                |           |              |               |      |
| City:            |        |             | State:         |           | Zip Co       | ode:          |      |
|                  |        |             | NC 🗸           |           |              |               |      |
| County:          |        |             | Country:       |           |              |               |      |
|                  |        | ~           | USA            |           | ~            |               |      |
| Home Phone:      |        |             | Mobile Phone:  |           | Work I       | Phone:        |      |
|                  |        |             |                |           |              |               |      |
|                  |        |             |                |           |              |               |      |

Note: This training only reviews linking an event to an existing outbreak

- In the Operation field, select
   'Link to Existing Event' from the menu
  - This will change Link Events section format
- Click the Select Event... button
- The Search Case window will

open

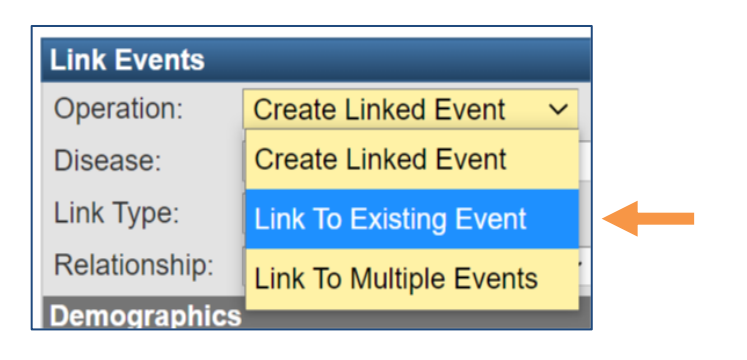

| Link Events   |                                       |
|---------------|---------------------------------------|
| Operation:    | Link To Existing Event ~ Select Event |
| Link Type:    | ~ <b>~</b>                            |
| Relationship: | ✓ Reset                               |
| Save Da       | shboard Help                          |

#### Search Case

- In the Type field, select
   Outbreak from the menu
  - This minimizes the Search Criteria you can enter
- In the Name field, enter the county in which the Outbreak is located with double wildcards (ex. \*wake\*)
- Click the Search button

| Search Criteria |          |
|-----------------|----------|
| Туре:           | Normal 🗸 |
| Event ID:       | Normal   |
| Last Name:      | Outbreak |

| Search (    | Case          |
|-------------|---------------|
| Search Crit | eria          |
| Туре:       | Outbreak ~    |
| Name:       | *wake*        |
| Event ID:   |               |
| Disease:    | ~             |
| Sort Option | IS            |
| Sort By:    | Create Date ~ |
| Sort Order: | Descending ~  |
| Search      | Clear         |

 Search Results will appear to the right of the Search Criteria

| Search Case                                         |                 |  |                |          |             |                                                       |        |                            |  |  |
|-----------------------------------------------------|-----------------|--|----------------|----------|-------------|-------------------------------------------------------|--------|----------------------------|--|--|
| Search Crit                                         | teria           |  | Search Results |          |             |                                                       |        |                            |  |  |
| Туре:                                               | Outbreak ~      |  | Search Results |          |             |                                                       |        |                            |  |  |
| Name:                                               | *wake*          |  | Event ID       |          | Create Date | Name                                                  | Status | Disease                    |  |  |
| Event ID:                                           |                 |  | >170002341     | <b>A</b> | 07/08/2021  | Wake COVID-19 Chocolate Factory<br>Outbreak July 2021 | Open   | Coronavirus (COVID-<br>19) |  |  |
| Sort Options                                        |                 |  | 170002330      | <b>N</b> | 06/29/2021  | Wake COVID-19 Dunder Mifflin<br>Outbreak June 2021    | Open   | Coronavirus (COVID-<br>19) |  |  |
| Sort By:                                            | Create Date 🗸 🗸 |  | 170000260      | -        | 01/07/2009  | Salmonellosis February 2012 Wake                      | Open   | Salmonellosis (38)         |  |  |
| Sort Order:                                         | Descending ~    |  | 170000094      | ۹        | 10/01/2008  | HepatitisA August 2008 Wake                           | Open   | Hepatitis A (14)           |  |  |
| Search     Clear       Select     Cancel       Help |                 |  |                |          |             |                                                       |        | vious 1 Next Last          |  |  |

- Click on the appropriate Outbreak in order to highlight it
- Click the Select button, you will be returned to the Linked Events screen

- In the Link Type field, select Primary from the menu
- Click the Save button

|  | Link Events |                                           |
|--|-------------|-------------------------------------------|
|  | Operation:  | Link To Existing Event ~                  |
|  | Disease:    | Coronavirus (COVID-19)                    |
|  | Link Type:  | Primary   Reset                           |
|  | cs          |                                           |
|  | Name:       |                                           |
|  | Wake COVII  | D-19 Chocolate Factory Outbreak July 2021 |
|  | Save        | Dashboard Help                            |

The Linked Events section shows the linked outbreak

| Linked Ever                                                                    | nts                                                |        |             |                        |           |              |                  |  |  |
|--------------------------------------------------------------------------------|----------------------------------------------------|--------|-------------|------------------------|-----------|--------------|------------------|--|--|
| Event ID 🔺                                                                     | Person                                             | Status | Create Date | Disease                | Link Type | Relationship | Action           |  |  |
| 170002341                                                                      | Wake COVID-19 Chocolate Factory Outbreak July 2021 | Open   | 07/08/2021  | Coronavirus (COVID-19) | Primary   |              | Edit Delete Link |  |  |
|                                                                                |                                                    |        |             |                        |           |              |                  |  |  |
|                                                                                |                                                    |        |             |                        |           |              |                  |  |  |
|                                                                                |                                                    |        |             |                        |           |              |                  |  |  |
|                                                                                |                                                    |        |             |                        |           |              |                  |  |  |
| Displaying link(s) 11 <pre>&lt;&lt; First &lt; Prev 1 / 1 Next &gt; Last</pre> |                                                    |        |             |                        |           |              |                  |  |  |

Click the Dashboard button to be returned to the Event

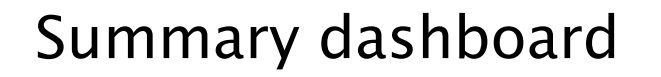

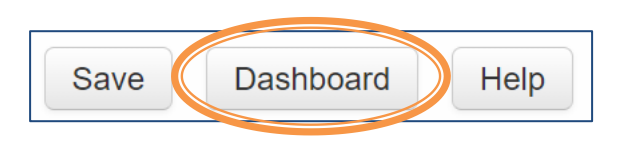

## Linking to an Existing Outbreak

The Outbreak is now linked to the Event

| Event Summary          |                                                                            |  |  |  |
|------------------------|----------------------------------------------------------------------------|--|--|--|
| Basic Information      |                                                                            |  |  |  |
| Event ID:              | 170002340                                                                  |  |  |  |
| Disease:               | Coronavirus (COVID-19)                                                     |  |  |  |
| Person:                | Orange Skittles Birth Date: 03/15/1965 ( 56 Male ) Phone: (919) 555-6789   |  |  |  |
| Туре:                  | Interactive                                                                |  |  |  |
| Investigation Status:  | Open                                                                       |  |  |  |
| Linked Events/Contacts | : 1 linked event(s)contact(s) (View)                                       |  |  |  |
| Attachments:           | 0 attachment(s) (Add)                                                      |  |  |  |
| Notifications:         | Classification: Probable                                                   |  |  |  |
|                        | Event is in workflows [View List]                                          |  |  |  |
|                        | County of residence: Wake County                                           |  |  |  |
|                        | Earliest COVID-19 Diagnosis Date: 07/01/2021                               |  |  |  |
| -                      | Linked outbreak: Wake COVID-19 Chocolate Factory Outbreak July 2021 [Open] |  |  |  |

#### Demonstration

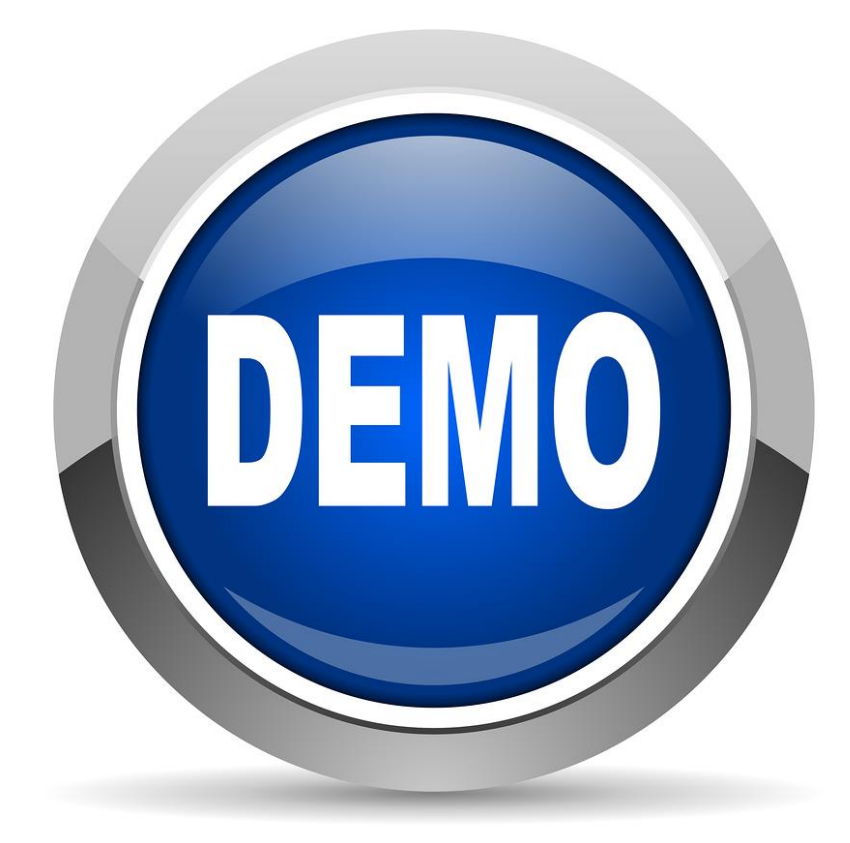

- When linking a Person's event to an Outbreak, you must check to see if they are already linked to any other Person's event(s)
- If they are, the software will automatically link the other Person's event(s) to the Outbreak – this is called linking associated contacts
- You must then break any links to contacts that are not associated with the Outbreak
  - Example: Orange works at a chocolate factory that had an outbreak. Orange was the primary contact for his wife and child, who also tested positive for COVID. The wife and child never had any association with the chocolate factory, only with Orange. The wife and child should not be linked to the outbreak.

 Before linking, take note of any event(s) that have previously been linked to the event

| Linked Ev  | ents                  |                  |        |             |                        |            |              |                  |  |  |
|------------|-----------------------|------------------|--------|-------------|------------------------|------------|--------------|------------------|--|--|
| Event ID   |                       | Person           | Status | Create Date | Disease                | Link Type  | Relationship | Action           |  |  |
| 170002347  | 7                     | Skittles, Green  | Open   | 07/08/2021  | Coronavirus (COVID-19) | Epi-Linked | Child        | Edit Delete Link |  |  |
| 170002348  | 3                     | Skittles, Purple | Open   | 07/08/2021  | Coronavirus (COVID-19) | Epi-Linked | Spouse       | Edit Delete Link |  |  |
|            |                       |                  |        |             |                        |            |              |                  |  |  |
|            |                       |                  |        |             |                        |            |              |                  |  |  |
|            |                       |                  |        |             |                        |            |              |                  |  |  |
| Displaying | Displaying link(s) 12 |                  |        |             |                        |            |              |                  |  |  |

- Link to the Outbreak
  - You will get a warning, click the OK button

ncedsstraining.ncpublichealth.com says

This event and all associated contacts will be linked to this outbreak -Do you wish to continue?

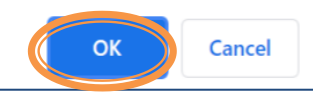

 After you link the event to the Outbreak you will see it appear in the Linked Events section with the other linked events

|                                                                      | Linked Ever | its                                                |        |             |                        |            |              |                  |  |
|----------------------------------------------------------------------|-------------|----------------------------------------------------|--------|-------------|------------------------|------------|--------------|------------------|--|
|                                                                      | Event ID 🔺  | Person                                             | Status | Create Date | Disease                | Link Type  | Relationship | Action           |  |
|                                                                      | 170002341   | Wake COVID-19 Chocolate Factory Outbreak July 2021 | Open   | 07/08/2021  | Coronavirus (COVID-19) | Primary    |              | Edit Delete Link |  |
|                                                                      | 170002347   | Skittles, Green                                    | Open   | 07/08/2021  | Coronavirus (COVID-19) | Epi-Linked | Child        | Edit Delete Link |  |
|                                                                      | 170002348   | Skittles, Purple                                   | Open   | 07/08/2021  | Coronavirus (COVID-19) | Epi-Linked | Spouse       | Edit Delete Link |  |
|                                                                      |             |                                                    |        |             |                        |            |              |                  |  |
|                                                                      |             |                                                    |        |             |                        |            |              |                  |  |
| Displaying link(s) 13 <pre>&lt;&lt; First &lt; Prev 1 / 1 Next</pre> |             |                                                    |        |             |                        |            |              |                  |  |

 Now you need to break the link between the person's associated contacts and the newly linked Outbreak

| Linked Ever    | nts                                                |        |             |                        |            |                |                  |
|----------------|----------------------------------------------------|--------|-------------|------------------------|------------|----------------|------------------|
| Event ID 🔺     | Person                                             | Status | Create Date | Disease                | Link Type  | Relationship   | Action           |
| 170002341      | Wake COVID-19 Chocolate Factory Outbreak July 2021 | Open   | 07/08/2021  | Coronavirus (COVID-19) | Primary    |                | Edit Delete Link |
| 170002341      | Skittles, Green                                    | Open   | 07/08/2021  | Coronavirus (COVID-19) | Epi-Linked | Child          | Edit Delete Link |
| 170002348      | Skittles, Purple                                   | Open   | 07/08/2021  | Coronavirus (COVID-19) | Epi-Linked | Spouse         | Edit Delete Link |
|                |                                                    |        |             |                        |            |                |                  |
|                |                                                    |        |             |                        |            |                |                  |
| Displaying lin | nk(s) 13                                           |        |             |                        | << Fi      | rst < Prev 1 / | 1 Next > Last >> |

 Click on the Event ID for the Outbreak to open the Outbreak Summary dashboard

# The **Outbreak Summary** dashboard looks very similar to the Event Summary dashboard

| asic Information        |                                                       | Notes (Add/Edit   Show My Notes) |
|-------------------------|-------------------------------------------------------|----------------------------------|
| vent ID:                | 170002341                                             |                                  |
| Disease:                | Coronavirus (COVID-19)                                |                                  |
| Name:                   | Wake COVID-19 Chocolate Factory<br>Outbreak July 2021 |                                  |
| Investigation Status:   | Open                                                  |                                  |
| Linked Events/Contacts: | 1 linked event(s)/contact() (View)                    |                                  |
| Attachments:            | 0 attachment(s) (Add)                                 |                                  |
| Notifications:          | County of residence: Wake County                      |                                  |
|                         | Earliest COVID-19 Diagnosis Date:                     |                                  |

Click on the (View) hyperlink in the Linked
 Events/Contacts row

There can be multiple events in the Linked Events section

| Linked Events    |       |                  |        |             |                        |           |                                   |
|------------------|-------|------------------|--------|-------------|------------------------|-----------|-----------------------------------|
| Event ID         |       | Person           | Status | Create Date | Disease                | Link Type | Action                            |
| 170002340        |       | Skittles, Orange | Open   | 07/08/2021  | Coronavirus (COVID-19) | Primary   | Edit Delete Link                  |
| 170002347        |       | Skittles, Green  | Open   | 07/08/2021  | Coronavirus (COVID-19) | Primary   | Edit Delete Link                  |
| 170002348        |       | Skittles, Purple | Open   | 07/08/2021  | Coronavirus (COVID-19) | Primary   | Edit Delete Link                  |
| 170002349        |       | Taffy, Pink      | Open   | 07/08/2021  | Coronavirus (COVID-19) | Primary   | Edit Delete Link                  |
|                  |       |                  |        |             |                        |           |                                   |
| Displaying link( | s) 14 |                  |        |             |                        | <<        | First < Prev 1 / 1 Next > Last >> |

 Locate the event ID's that were linked automatically when you linked your event to the Outbreak and are not associated with this Outbreak

 In the Action column click the Delete Link hyperlink to remove the event(s) that should not be linked

| Linked Events         |                  |        |             |                        |           |                               |
|-----------------------|------------------|--------|-------------|------------------------|-----------|-------------------------------|
| Event ID 🔺            | Person           | Status | Create Date | Disease                | Link Type | Action                        |
| 170002340             | Skittles, Orange | Open   | 07/08/2021  | Coronavirus (COVID-19) | Primary   | Edit Delete Link              |
| 170002347             | Skittles, Green  | Open   | 07/08/2021  | Coronavirus (COVID-19) | Primary   | Edit Delete Link              |
| 170002348             | Skittles, Purple | Open   | 07/08/2021  | Coronavirus (COVID-19) | Primary   | Edit Delete Link              |
| 170002349             | Taffy, Pink      | Open   | 07/08/2021  | Coronavirus (COVID-19) | Primary   | Edit Delete Link              |
|                       |                  |        |             |                        |           |                               |
| Displaying link(s) 14 | 4                |        |             |                        | << Firs   | t < Prev 1 / 1 Next > Last >> |

- Are you sure you want to delete the selected event link?
  - Click the OK button

ncedsstraining.ncpublichealth.com says

Are you sure you want to delete the selected event link?

OK

Cancel

 Confirm all events that should not be linked have been deleted from the Outbreak

| Linked Events        |                  |        |             |                        |           |                             |
|----------------------|------------------|--------|-------------|------------------------|-----------|-----------------------------|
| Event ID             | Person           | Status | Create Date | Disease                | Link Type | Action                      |
| 170002340            | Skittles, Orange | Open   | 07/08/2021  | Coronavirus (COVID-19) | Primary   | Edit Delete Link            |
| 170002349            | Taffy, Pink      | Open   | 07/08/2021  | Coronavirus (COVID-19) | Primary   | Edit Delete Link            |
|                      |                  |        |             |                        |           |                             |
|                      |                  |        |             |                        |           |                             |
|                      |                  |        |             |                        |           |                             |
| Displaying link(s) 1 | 2                |        |             |                        | << First  | < Prev 1 / 1 Next > Last >> |

 Click the Dashboard button to returned to the Outbreak Summary dashboard

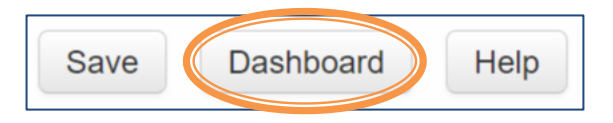

 Don't forget to be a good NC COVID Citizen and unload the Outbreak!

| break Summary          |                                                    |                                           |  |
|------------------------|----------------------------------------------------|-------------------------------------------|--|
| Basic Information      |                                                    | Notes ( <u>Add/Edit   Show My Notes</u> ) |  |
| Event ID:              | 170002341                                          |                                           |  |
| Disease:               | Coronavirus (COVID-19)                             |                                           |  |
| Name:                  | Wake COVID-19 Chocolate Factory Outbreak July 2021 |                                           |  |
| nvestigation Status:   | Open                                               |                                           |  |
| inked Events/Contacts: | 1 linked event(s)/contact(s) (View)                |                                           |  |
| Attachments:           | 0 attachment(s) (Add)                              |                                           |  |
| Notifications:         | County of residence: Wake County                   |                                           |  |
|                        | Earliest COVID-19 Diagnosis Date:                  |                                           |  |

#### Demonstration

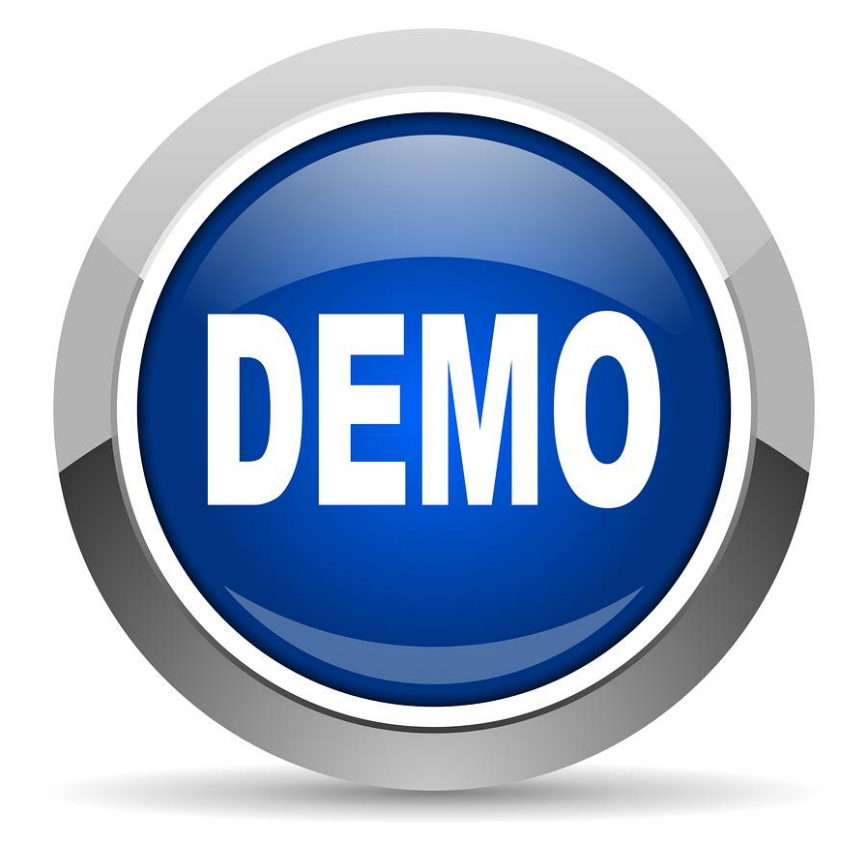

#### Questions

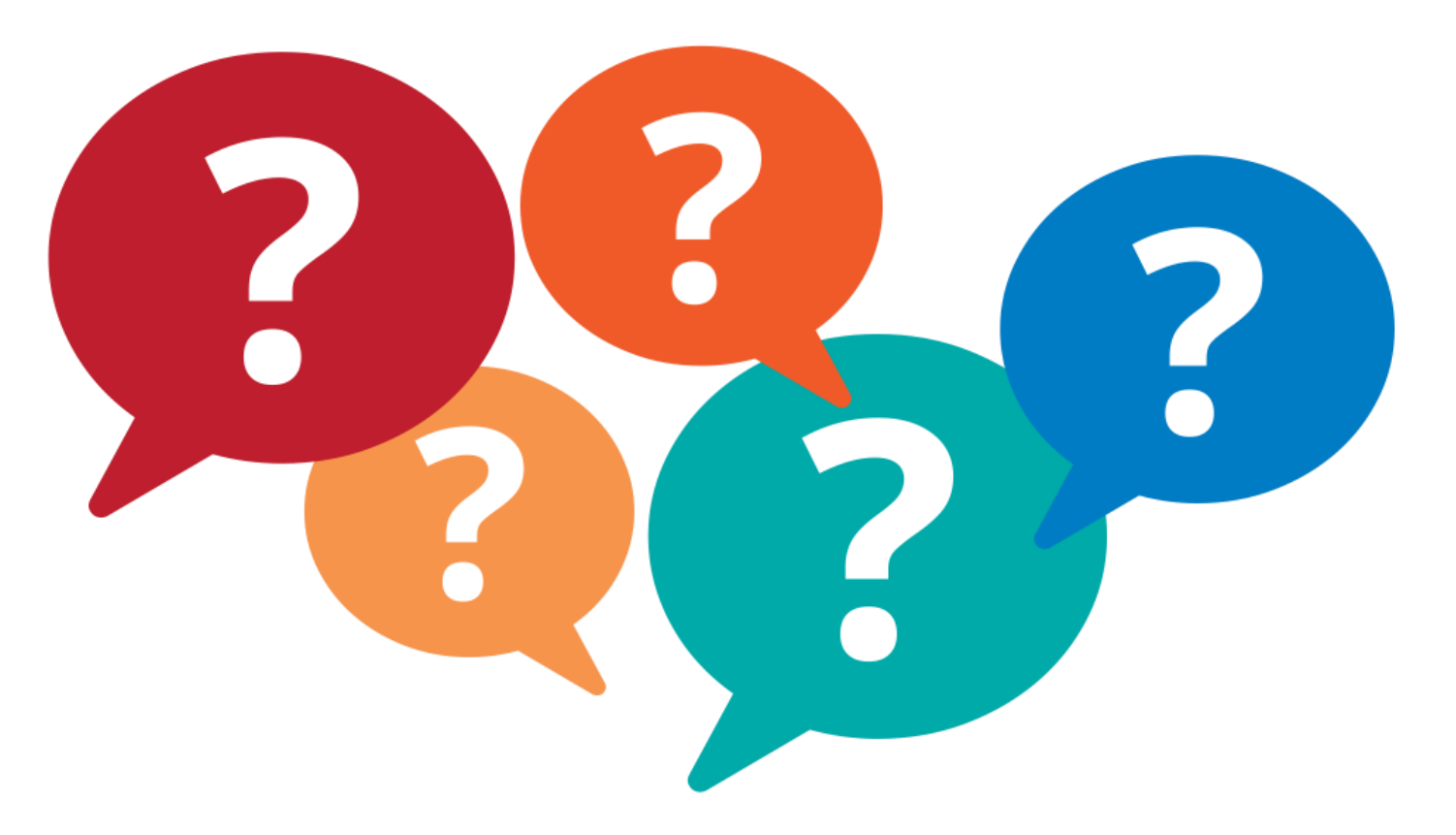

Training Needs: ncedsstrainings@dhhs.nc.gov Helpdesk Questions: ncedsshelpdesk@dhhs.nc.gov